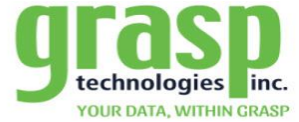

## GraspDATA - Where Are My Travelers

000

The Where Are My Travelers add-on option for the GraspDATA tool is designed as a risk management tool that provides daily traveler information in real time. The Dashboard is fully interactive and intuitive. The tool provides the ability for each user to customize their set -up

| WHE       | RE ARE MY          | TRAVELERS                      |                      |                     |                 |   |                      |        |                      | Demo <admin@<br>EC Apr 04 2017 06:</admin@<br> | demoagency.com><br>15 PM EST |
|-----------|--------------------|--------------------------------|----------------------|---------------------|-----------------|---|----------------------|--------|----------------------|------------------------------------------------|------------------------------|
| Account . | Passenger          |                                |                      |                     |                 |   |                      |        |                      |                                                | Reset Ged 🖉 🐉                |
|           | 1 2 3 4 5 • •      | Page size: 25 •                |                      |                     |                 |   |                      |        |                      |                                                | 105 items in 5 page          |
| · ·       | Account            | Passenger 🔻                    | Rec Locator          | Depart City         | Arrive City     |   | Vendor               | Flight | Depart               | Antive                                         | Connection                   |
|           | T                  | T                              | T                    | 7                   |                 | T | T                    | T      | 🛱 🔻                  | G 🕇                                            |                              |
| ~ Ac      | count: ABC Company | iy 178                         |                      |                     |                 |   |                      |        |                      |                                                |                              |
| ~         | Passenger: BAUMG/  | ARTEN/JUAN CARLOS, Trip St     | art. Feb 19 2018; Tr | ip End: Mar 15 2018 |                 |   |                      |        |                      |                                                |                              |
|           | ABC Company 178    | BAUMGARTENJUAN CARLOS          | KNYRSR.              | Columbus            | Chicago         |   | UNITED AIRLINES      | 331    | Feb 19 2018 7:38 AM  | Feb 19 2018 8:01 AM                            | 0                            |
|           | ABC Company 178    | BAUMGARTENUUAN CARLOS          | KNYRSR               | Chicago             | Shanghai        |   | UNITED AIRLINES      | 835    | Feb 19 2016 10:32 AM | Feb 20 2018 1:55 PM                            | 2                            |
|           | ABC Company 178    | BAUMGARTENUUAN CARLOS          | KNIVRSR              | Shanghai            | Chicago         |   | UNITED AIRLINES      | 836    | Mar 15 2018 3 55 PM  | Mar 15 2018 4:16 PM                            |                              |
|           | ABC Company 178    | BAUMGARTENJUAN CARLOS          | KNYRSR               | Chicago             | Columbus        |   | UNITED AIRLINES      | 334    | Mar 15 2018 6 45 PM  | Mar 15 2018 9:01 PM                            | 2                            |
| ~         | Passenger: DAVILA  | MICHELE/JOLYNNE; Trip Start:   | Feb 25 2018; Trip I  | End: Feb 28 2018    |                 |   |                      |        |                      |                                                |                              |
|           | ABC Company 178    | DAVILA MICHELEUOLYNNE          | BVCDOL               | Cincinnati          | Fort Lauderdale |   | DELTA AIR LINES      | 1219   | Feb 25 2018 9:05 AM  | Feb 25 2018 11:37 AM                           | 6                            |
|           | ABC Company 178    | DAVILA MICHELEUOLYNNE          | BACDOL               | Fort Lauderdale     | Cincinnati      |   | DELTA AIR LINES      | 1220   | Feb 28 2018 1:00 PM  | Feb 28 2018 3:37 PM                            |                              |
| ~         | Passenger: HOVI/ME | AGHAN; Trip Start: Feb 24 201  | 8; Trip End: Mar 82  | 2018                |                 |   |                      |        |                      |                                                |                              |
|           | ABC Company 178    | HOVIMEAGHAN                    | KCQOTA               | Columbus            | Atlanta         |   | DELTA AIR LINES      | 6455   | Feb 24 2018 6:00 AM  | Feb 24 2018 7:39 AM                            | 0                            |
|           | ABC Company 178    | HOVIMEAGHAN                    | KCODTA               | Atlanta             | Shanghai        |   | DELTA AIR LINES      | 19     | Feb 24 2018 9 55 AM  | Feb 25 2018 1:35 PM                            |                              |
|           | ABC Company 178    | HOVIMEAGHAN                    | KCQOTA               | Shanghai            | Atlanta         |   | DELTA AIR UNES       | 18     | Mar 8 2018 3:35 PM   | Mar 8 2018 6 15 PM                             |                              |
|           | ABC Company 178    | HOVIMEAGHAN                    | KCQOTA               | Atlanta             | Columbus        |   | DELTA AIR LINES      | 6443   | Mar 8 2018 9:15 PM   | Mar 8 2018 10:50 PM                            |                              |
| ~         | Passenger: MACYS/  | KENT; Trip Start: Feb 24 2018; | Trip End: Mar 3 201  | 8                   |                 |   |                      |        |                      |                                                |                              |
|           | ABC Company 178    | MACYSIKENT                     | HJGDPM               | Columbus            | Adanta          |   | DELTA AIR LINES      | 1695   | Feb 24 2018 5:00 PM  | Feb 24 2018 6:33 PM                            |                              |
|           | ABC Company 178    | MACYSIKENT                     | HJGDPM               | Atlanta             | San Francisco   |   | DELTA AIR LINES      | 47     | Feb 24 2018 7:15 PM  | Feb 24 2018 9:16 PM                            | 8                            |
|           | ABC Company 178    | MACYSKENT                      | HJGDPM               | San Francisco       | Cleveland       |   | CONTINENTAL AIRLINES | 1747   | Mar 2 2018 11:00 PM  | Mar 3 2018 6 32 AM                             |                              |
|           | ABC Company 178    | MACYSIKENT                     | HJGDPM               | Cleveland           | Columbus        |   | CONTINENTAL AIRLINES | 8717   | Mar 3 2018 8:40 AM   | Mar 3 2018 9:35 AM                             | ×                            |
| ~         | Passenger: MORRIS  | JETZE; Trip Start: Jan 24 2018 | Trip End: Jun 18 2   | 018                 |                 |   |                      |        |                      |                                                |                              |
|           | ABC Company 178    | MORRIS/JETZE                   | MCQVJM               | Davton              | Detroit         |   | NORTHWEST AIRLINES   | 3162   | Jan 24 2018 3:07 PM  | Jan 24 2018-4:22 PM                            |                              |

The Where Are My Travelers grid is "Sticky" meaning that once the user sets the grid up, it will remain when the user log's back into the system.

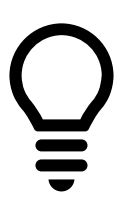

WITHIN GRASP

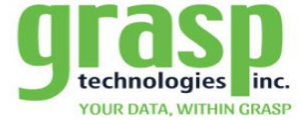

1. Accessing Where Are My Travelers from the Dashboard.

-000-

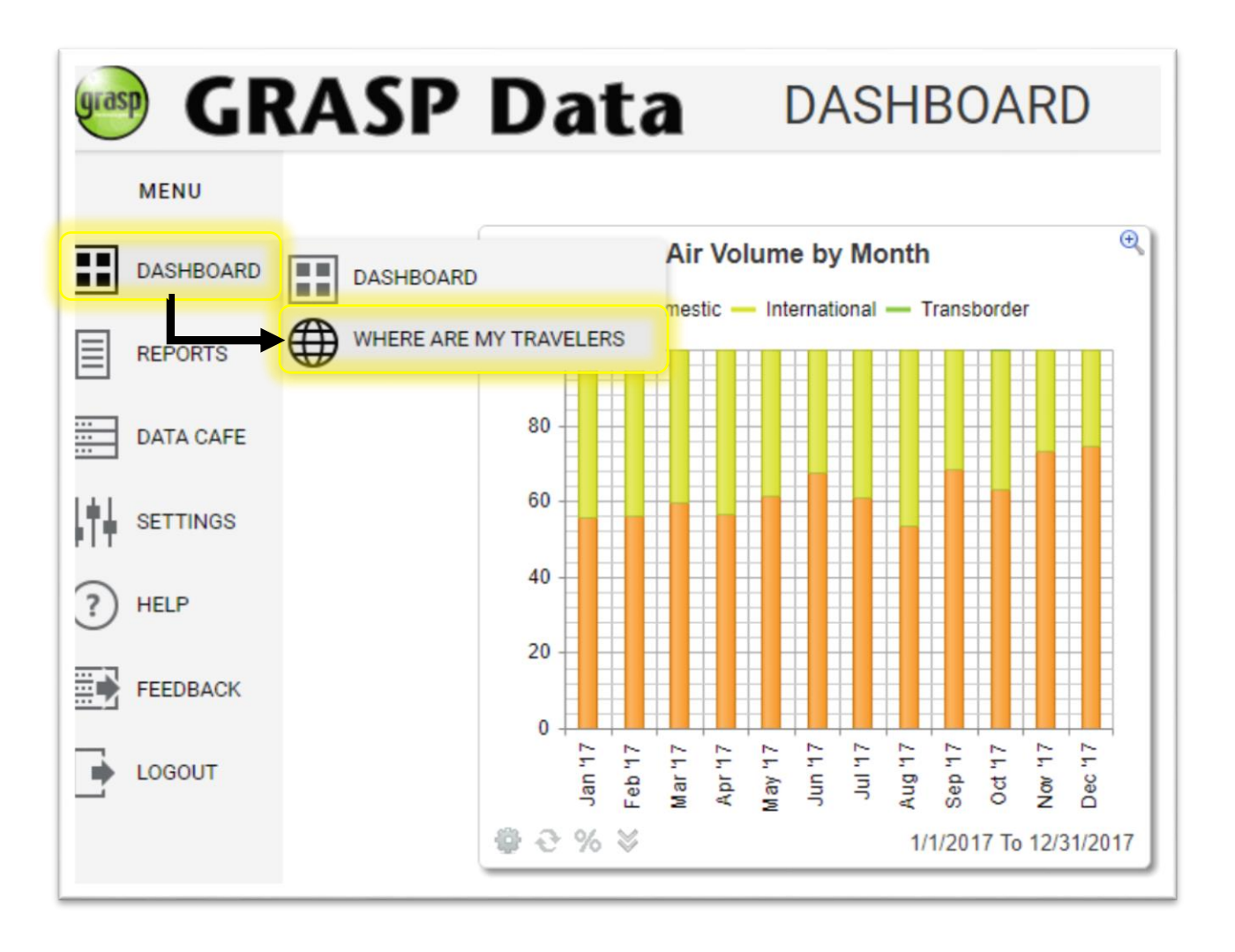

WITHIN GRASP

(\$

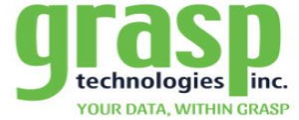

- 2. Where Are My Travelers Field Option Locations
  - a. Sorting Area

000

- b. Report Columns
- c. Filter Fields
- d. Reset grid
- e. Export options
  - i. Excel
  - ii. CSV

| Account 🔺 - Passenger 🔺   |                                    |   |             |             | Sortir | ng Area     | ]      |   |        |        |   |                 |                                                      |
|---------------------------|------------------------------------|---|-------------|-------------|--------|-------------|--------|---|--------|--------|---|-----------------|------------------------------------------------------|
| I 1 2 3 4 5   ✓ ✓ Account | ► ► Page size: 25 ▼<br>Passenger ▼ |   | Rec Locator | Depart City | ٩      | Arrive City | Vendor |   | Flight | Depart | 1 | Reset Grid      | Reset Grit 🗃 遭<br>101 items in 5 pages<br>Connection |
| × Account: ARC            | Report Columns                     | T | Filte       | er Fields   |        | T           |        | T | Ţ      |        | Ť | Excel or CSV Ex | port                                                 |

## Fields Drill Down:

- Sorting Area: This field allows the user to choose what priority fields they predominantly use to sort data
- Report Columns: These columns can be moved to the sort field for prioritization or moved within the order from one column to another
- Filter Fields: Provides the user with multiple filter options to sort the data with specific parameters in mind
- Reset Grid: This button will reset all Reports Columns to the default order and clear Filtered Fields
- Export Options:
  - Excel: will export to an Excel Spreadsheet
  - CSV: Export data to a Tabular Data spreadsheet

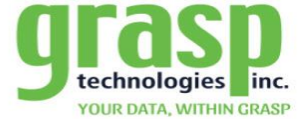

3. Sorting Area

000

The Sorting Area offers the user the ability to add a column header to this field to prioritize a particular field value and sort by Ascending or Descending with just one click of the mouse.

| Account A                                                    | Passenger 🔺 - F                                     | Rec Locator 🔺<br>Drag out of th | e bar to ungroup |
|--------------------------------------------------------------|-----------------------------------------------------|---------------------------------|------------------|
|                                                              | 3 4 5                                               | Page size:                      | 25 🔻             |
| ~ ~ ~                                                        | Account                                             |                                 | Passenger        |
|                                                              |                                                     | T                               | T                |
|                                                              |                                                     |                                 |                  |
| y clicking on a bu<br>orting area will sc<br>om ascending to | tton after adde<br>ort the data on a<br>descending. | ed to the<br>the table          |                  |
| ou can remove th<br>ragging it out of t<br>f the mouse.      | e data box by o<br>he bar area and                  | clicking and<br>d letting go    |                  |

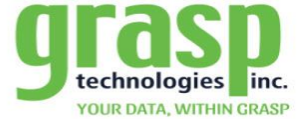

4. Report Columns

 $\mathbf{O}$ 

The Report Columns are data fields that each represent a specific data list. These columns can be sorted in any order along the top of the column area.

| < < | Account | Pa        | assenger |       | Rec Locator | Depart City |   |
|-----|---------|-----------|----------|-------|-------------|-------------|---|
|     |         | T         |          | T     | T           |             | T |
|     |         |           |          |       |             |             |   |
|     |         |           |          |       |             |             |   |
| 1   |         |           |          |       |             | -           |   |
|     | · ·     | Passenger |          | Accou | Int         | F           |   |
|     |         |           |          |       | <b>_</b>    |             |   |
|     |         |           |          |       |             |             |   |

- You rearrange columns by drag and drop
  - Move mouse over column header until cross appears
  - Left click and drag header to sorting area
- Option to add /delete columns
  - Move mouse between column header until cross appears
  - Right click to view drop down box
  - Select columns

| assenger          | RecLocator                | Depart City     | Arrive City | Vendor           |
|-------------------|---------------------------|-----------------|-------------|------------------|
|                   | Sort Ascending            |                 |             | <b>T</b>         |
| F                 | Sort Descending           |                 |             |                  |
| Z                 | Clear Sorting             |                 |             |                  |
| ); Trip Starl 📕   | Group By                  |                 |             |                  |
|                   | Ungroup                   |                 |             | DELTA AIR LINE   |
|                   | Columns                   |                 | •           | Account          |
| VHITT/BENITO      | PDICEZ                    | Columbus        | Atlanta     | ✓ Passenger      |
| VHITT/BENITO      | PDICE7                    | Shanohai        | Atlanta     | Rec Locator      |
|                   |                           |                 |             | Depart City      |
| AEL E; Trip Sta   | art: Jan 24 2018; Trip Er | ia: jun 18 2018 |             | Arrive City      |
| AYLOR/MICHAEL E   | MCQVJM                    | Detroit         | Amsterdam   | Account Phone A  |
| AYLOR/MICHAEL E   | MCQVJM                    | Detroit         | Dayton      | ✓ Vendor         |
| AYLOR/MICHAEL E   | MCQVJM                    | Dayton          | Detroit     | Vendor Phone A   |
| AYLOR/MICHAEL E   | MCQVJM                    | Amsterdam       | Detroit     | Vendor Alt Phone |
| E: Trip Start: Ja | an 24 2018; Trip End: Ju  | in 18 2018      |             | ✓ Flight         |
| IODDIS/JETZE      | MCOVIM                    | Detroit         | Ameterdam   | Depart State     |
|                   | MCQVIM                    | Detroit         | Dates       | Arrive State     |
| IORRIS/JETZE      | MCQVJM                    | Detron          | Dayton      | Depart Country   |
| IORRIS/JETZE      | MCQVJM                    | Dayton          | Detroit     | Arrive Country   |
| IORRIS/JETZE      | MCQVJM                    | Amsterdam       | Detroit     | Depart           |
| Trip Start: Feb   | 24 2018; Trip End: Mar    | 3 2018          |             | Arrive           |
| ACYS/KENT         | HJGDPM                    | Atlanta         | San Francis | Flight Time      |
| ACYS/KENT         | HJGDPM                    | Cleveland       | Columbus    | Connection L     |
| ACYS/KENT         | HJGDPM                    | Columbus        | Atlanta     | Trip Start       |
| ACYS/KENT         | HJGDPM                    | San Francisco   | Cleveland   |                  |

Check columns to appear in report

WITHIN GRASP

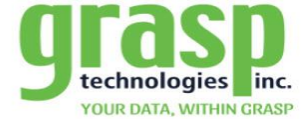

\$

5. Filter Fields

000

The filter fields options provide the user with the ability to search reports for specific results

- Type search item into related search box
- Click on filter icon
- Search multiple field filter options
- Filter options

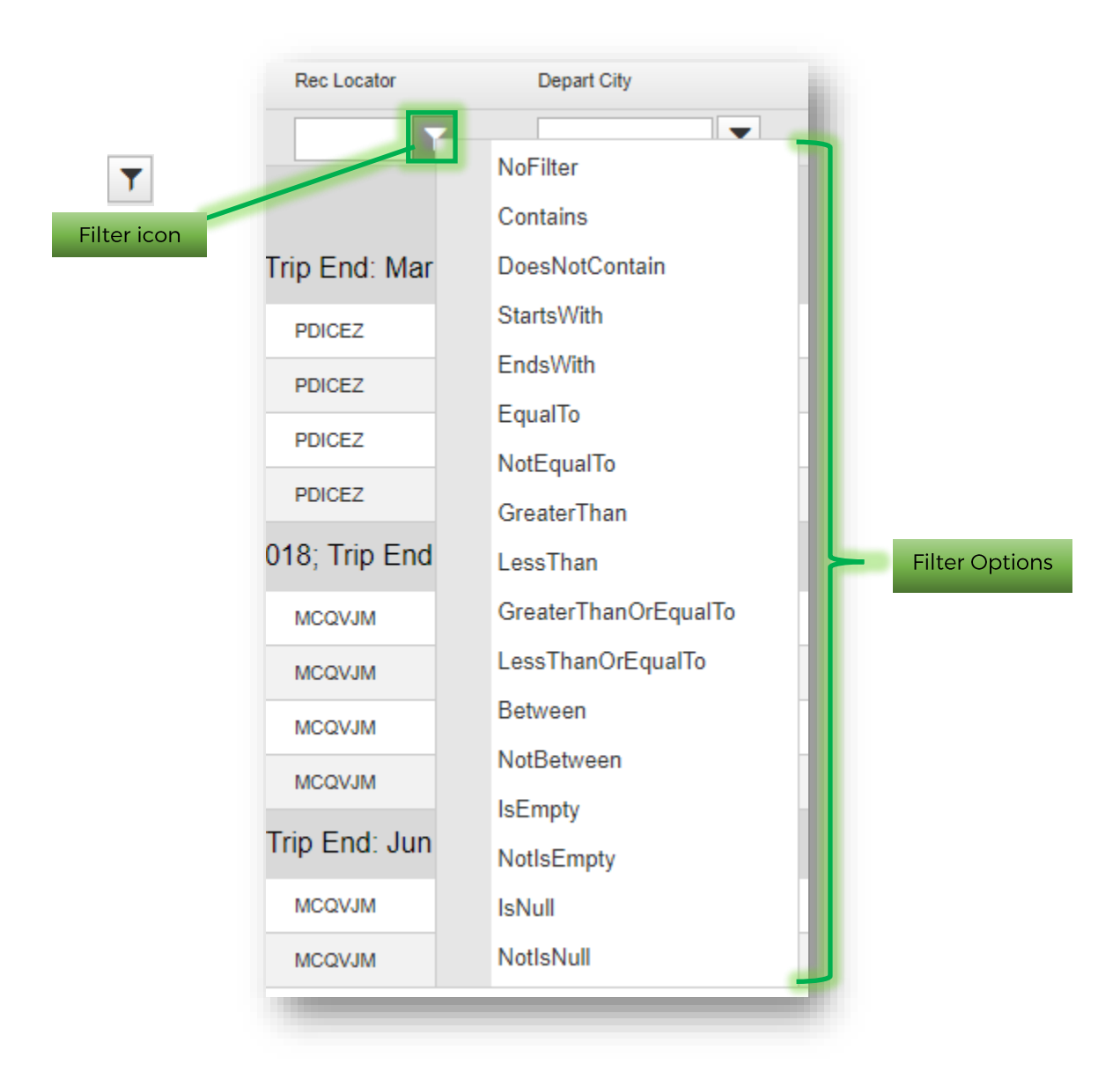

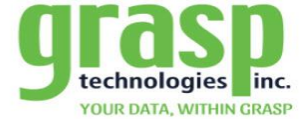

6. Reset Grid

000

The Reset Grid option provides the user with the ability to return the report page to Default settings that include the following:

- Reset the Sorting Area
- Reset the Page Size
- Reset all Column headers that have been arranged
- Reset all filtered fields

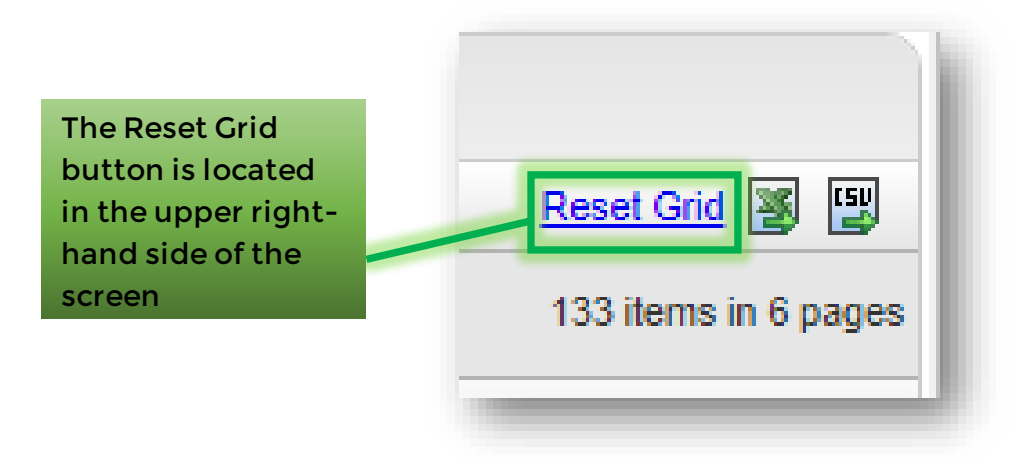

7. Export Options

The tool also provides the user with the choice to export a copy of the Where Are My Travelers report as sorted by using the two options:

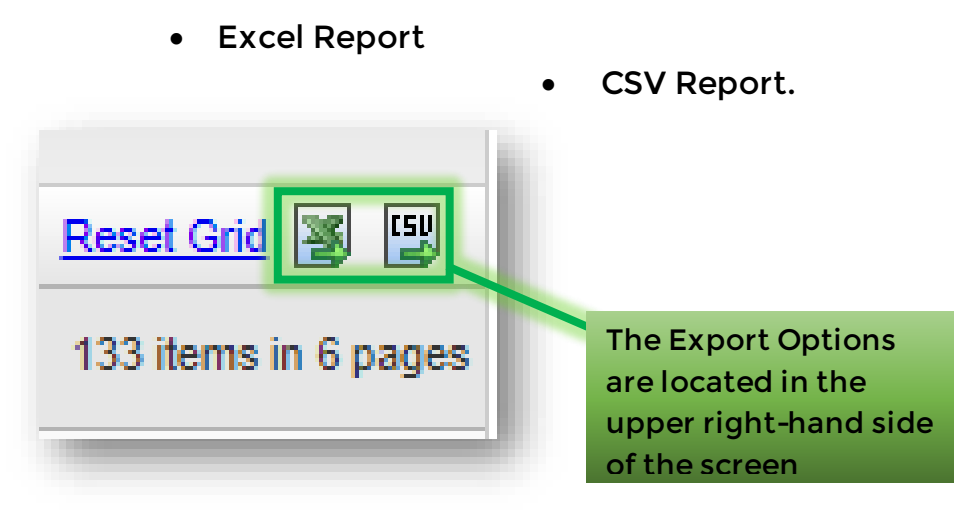